## Vejledning Sammensætning af billeder i Paint Af Steen Agersø

Her lige en vejledning i hvordan man sammensætter 2 eller flere billeder i Paint.

Åbn det første billede med Paint.

Hvis du ikke har din computer sat til at åbne billeder automatisk i Paint, så højreklik på billedet i mappen og vælg "Åbn med .." og vælg Paint.

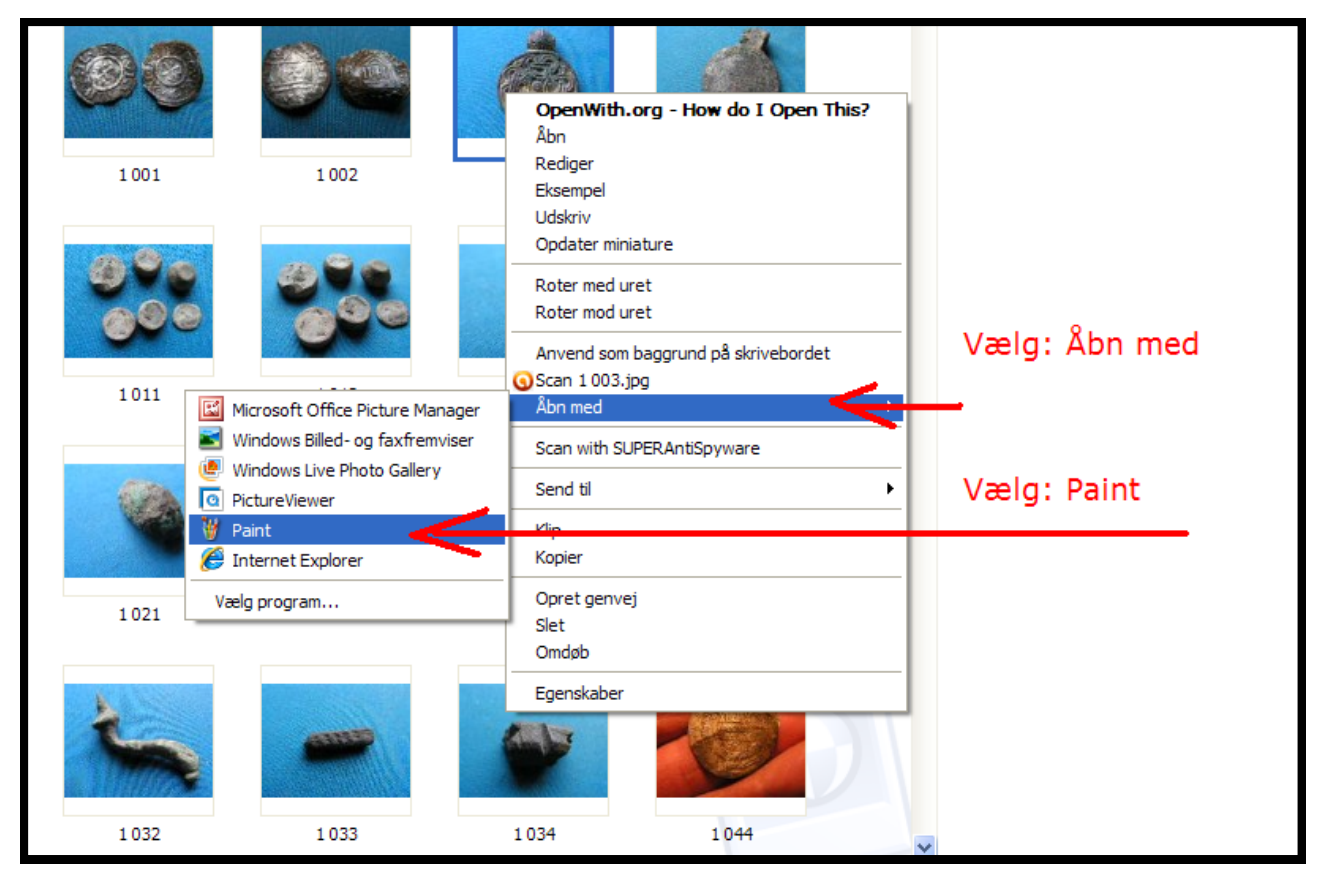

Billedet vil sandsynligvis være alt for stort. Derfor: Vælg under "Rediger" -> "Marker alt"

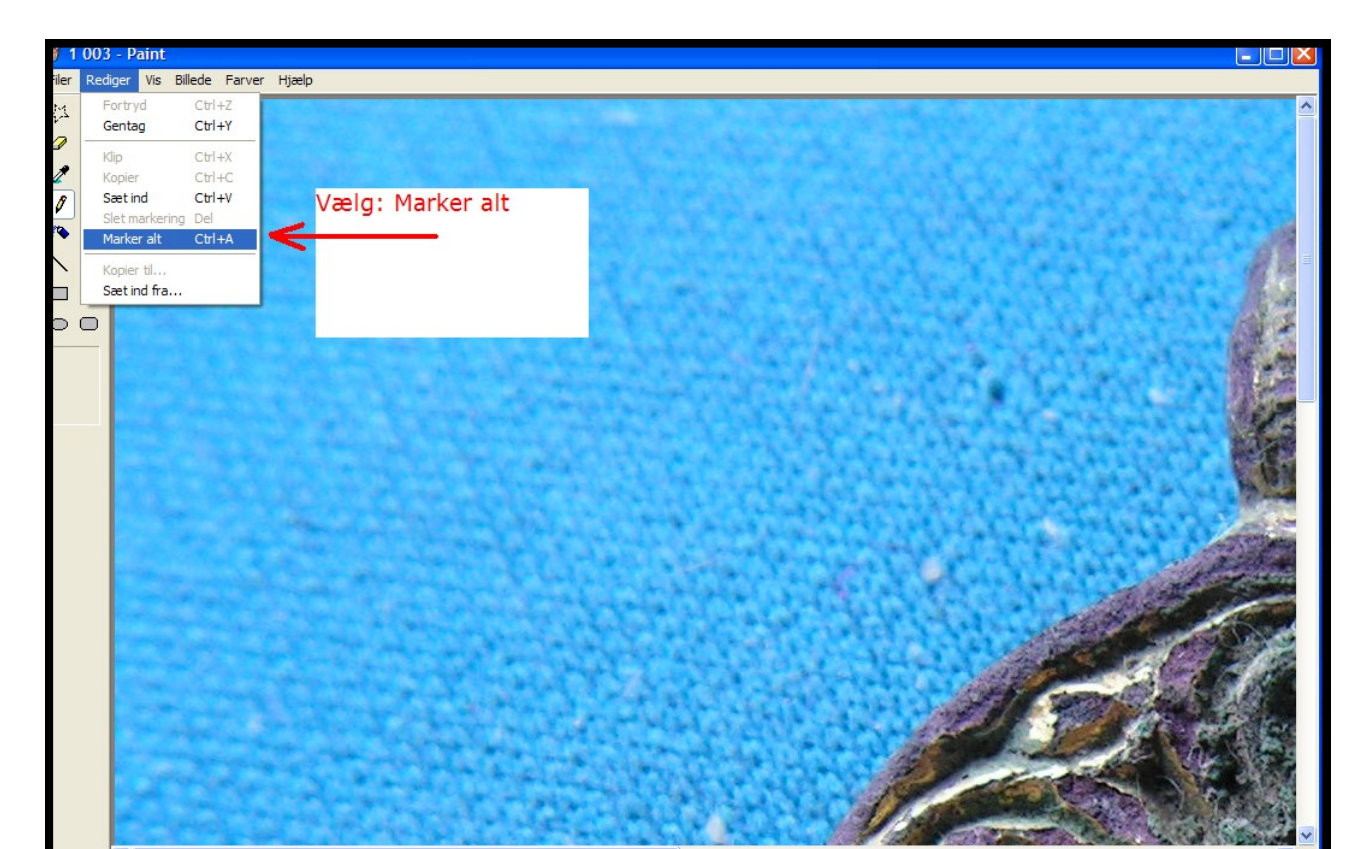

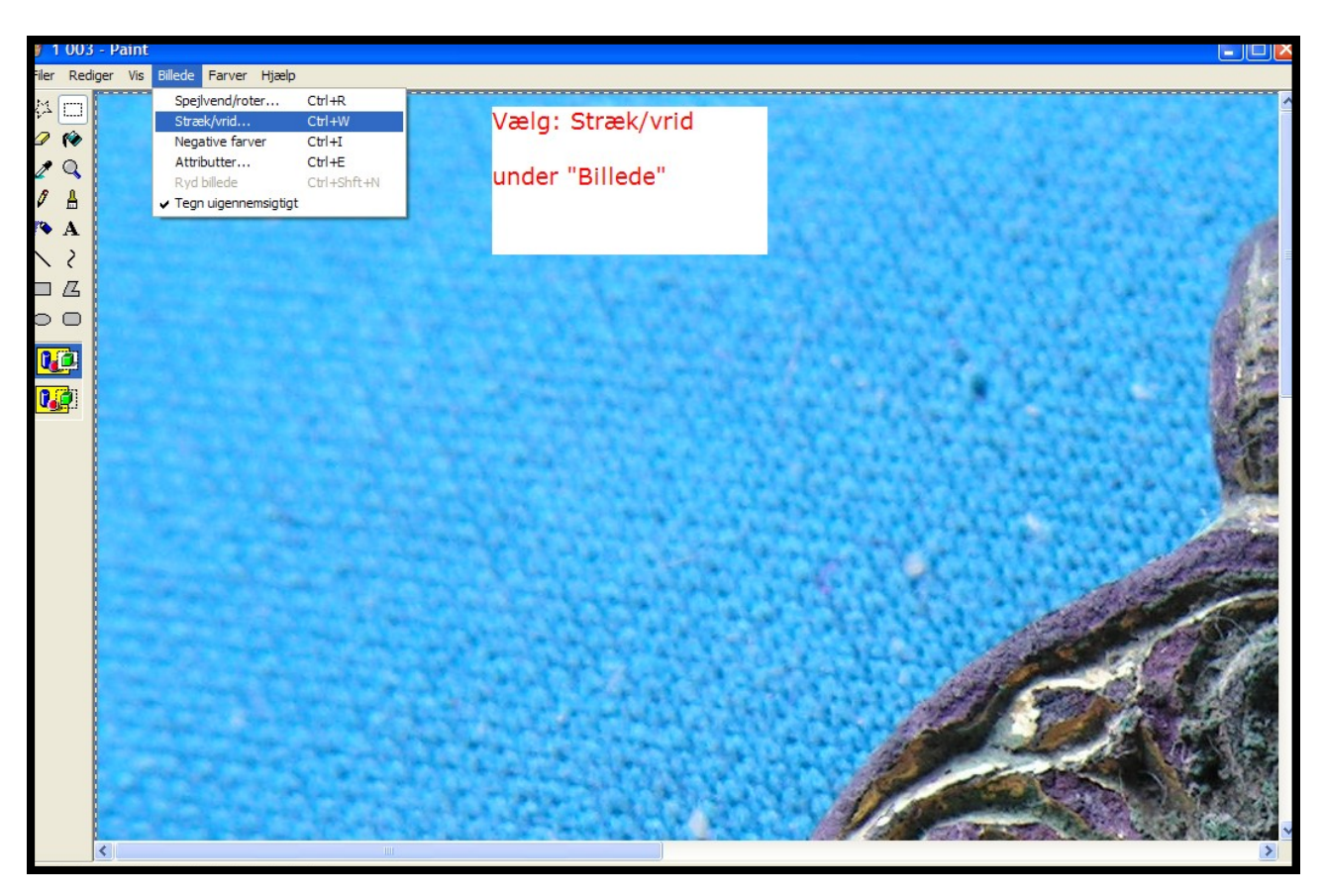

Derefter vælges den størrelse man ønsker: 40% er god. Marker 100% og skriv det du ønsker både lodret og vandret. Herefter minimeres det første billede.

| 1 00     | 03 - Paint                                                                                                    |                   |      |                       |
|----------|----------------------------------------------------------------------------------------------------|-------------------|------|-----------------------|
| Filer Re | ediger Vis Billede Farver Hjælp                                                                                                    |                   | <br> |                       |
|          | > D - Paint         ediger Vis Billede Farver Hjælp         Stræk og vrid         Stræk         ↓         Vandret:       40         ↓       Lodret:       40         ↓       Lodret:       40         ↓       Lodret:       0       Grader         ↓↓       Lodret:       0       Grader | OK       Annuller |      |                       |
|          |                                                                                                    |                   |      | <ul> <li>✓</li> </ul> |

## Vælg derefter: "Billede" -> Stræk/vrid

Herefter gentages processen med billede 2, dog **uden at sige** "Marker alt" i processen.

Herefter har man et billede af bagsiden i 40% og uden hvid kant ved siderne. Vælg herefter under "Rediger" -> "Marker alt". Herefter vælg igen "Rediger"-> "Kopier".

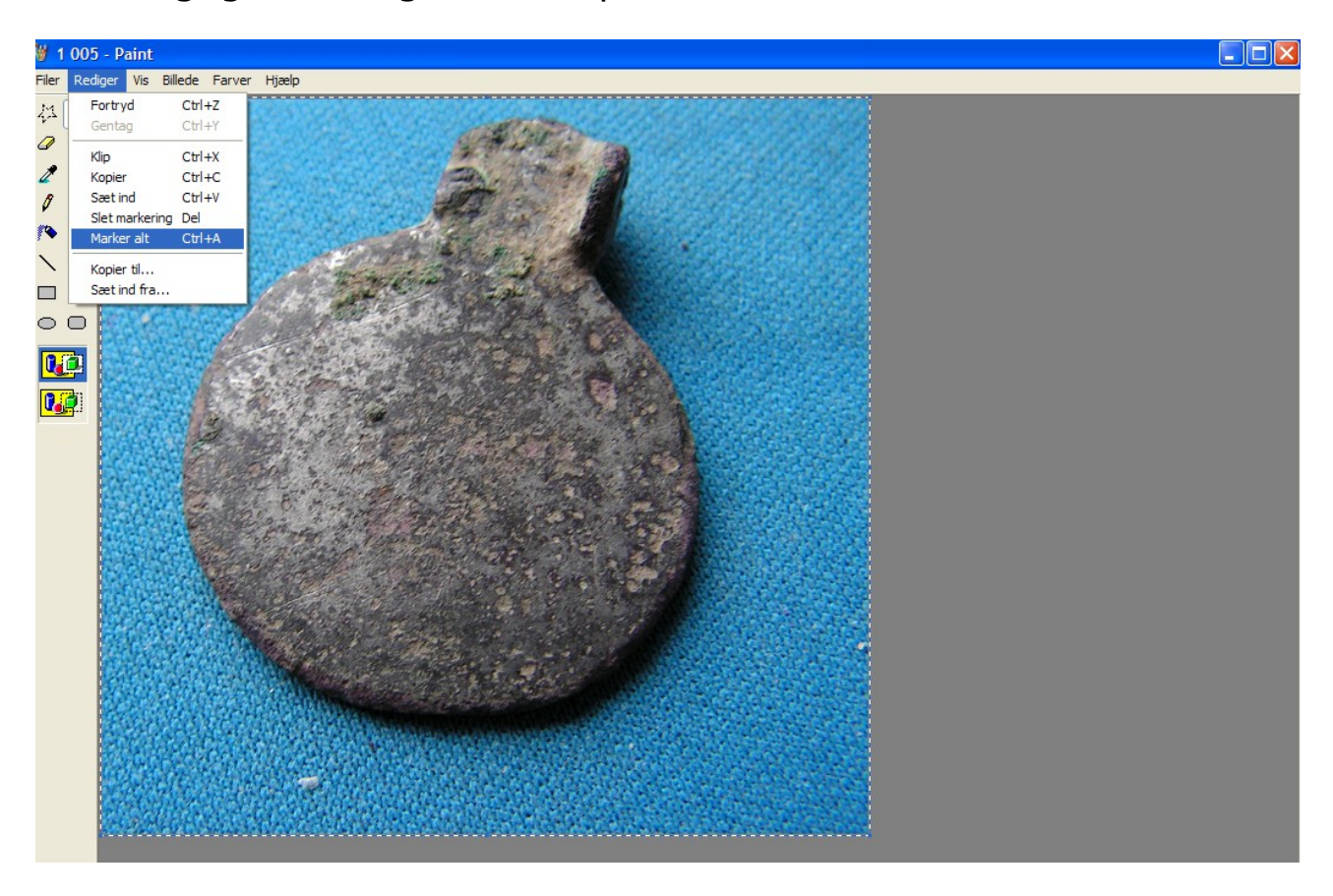

Nu minimeres dette billede og vi vender tilbage til det første billede, som ligger minimeret. Maximer det.

Højreklik og sig "Sæt ind", herefter kommer billede 2 ind, og lægger sig ovenpå billede 1. **Ingen panik**, træk det med musen ud til højre, så det ligger ved siden af billede 1.

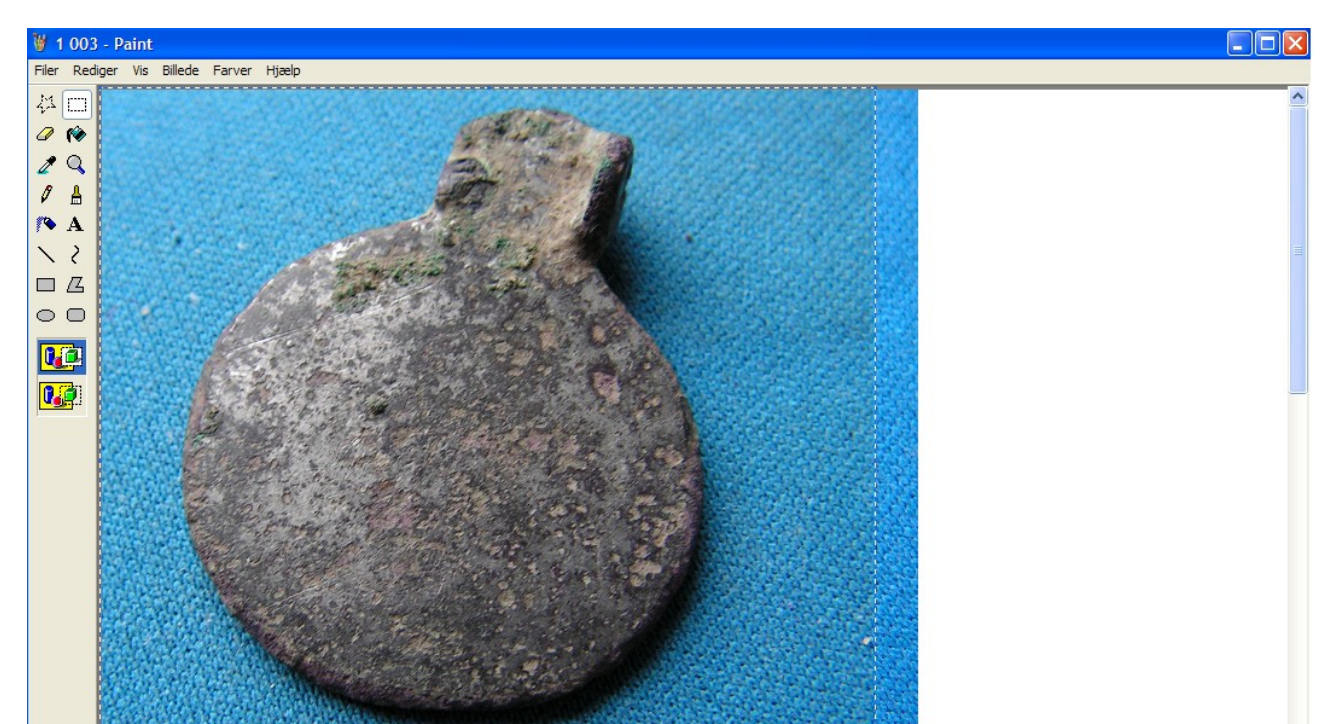

Her er billede 2 trukket på plads til højre for billede 1.

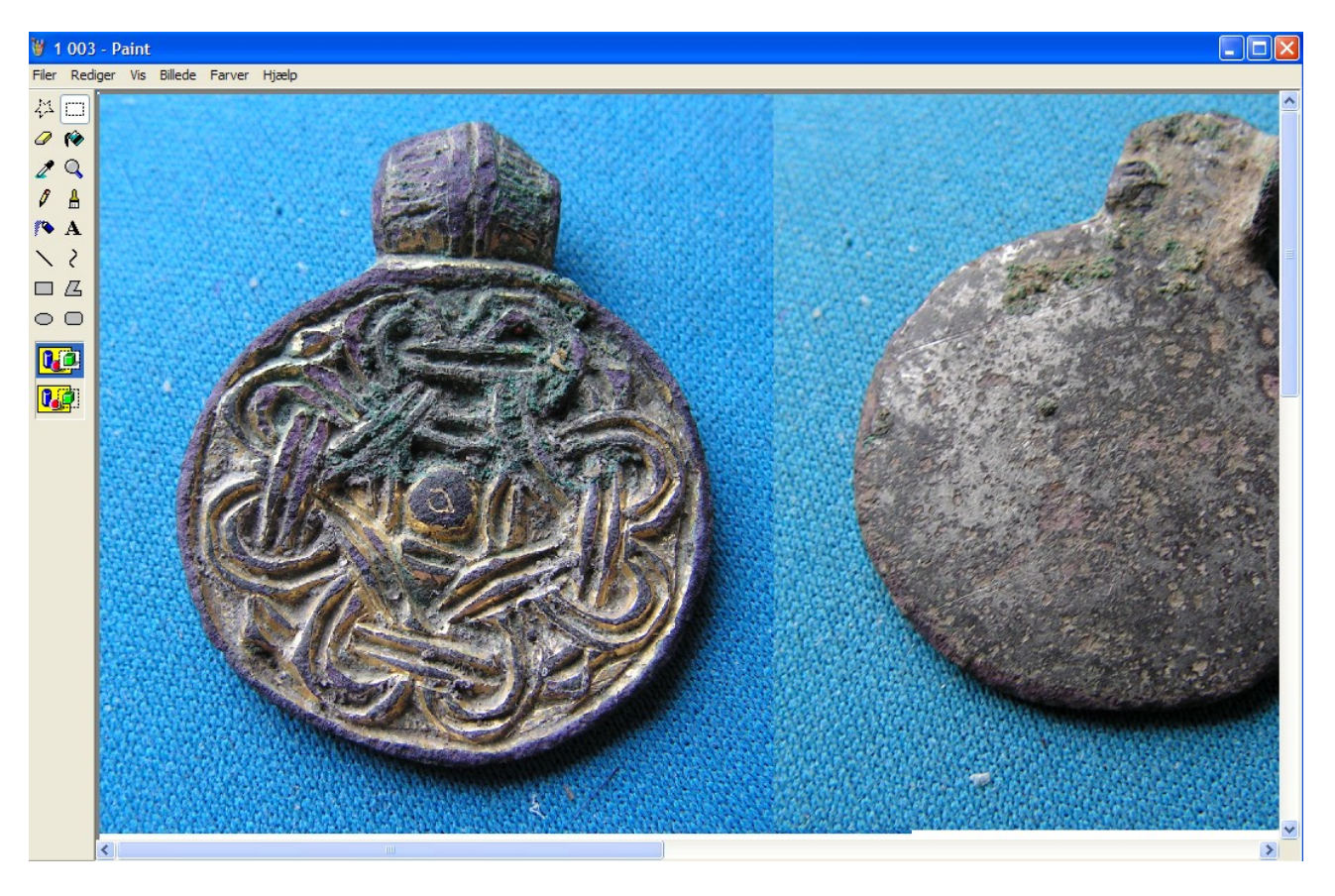

Nu vil der være en masse hvidt til højre og nedenfor billederne. Gå ved hjælp af scoll-barerne ned i **nederste højre hjørne** og få en pil. Det kan godt være du lige skal klikke på det hvide, før den kan vise sig.

Herefter trækkes det hvide ind (opad og mod venstre), så det passer med billedernes kant.

Husk, hvis du skulle trække for langt, kan du altid under rediger sige fortryd.

Nu mangler du sådan set bare et gemme det nye sammensatte billede. Vælg "Gem som" og giv billedet et helt nyt og genkendeligt navn. God fornøjelse.

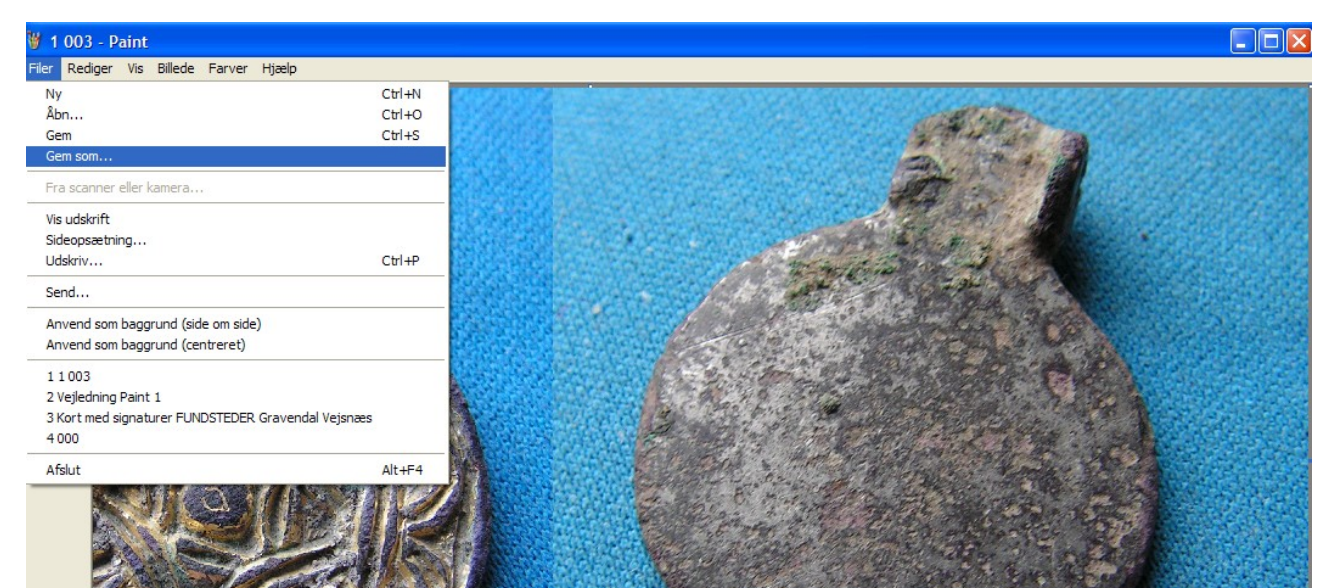